## Acesse

# https://aplicativos.ufmg.b r/conhecimento/semana

#### **1º Passo:** Após acessar o sistema, essa será a primeira tela exibida. Clicar no Menu "**Eventos**".

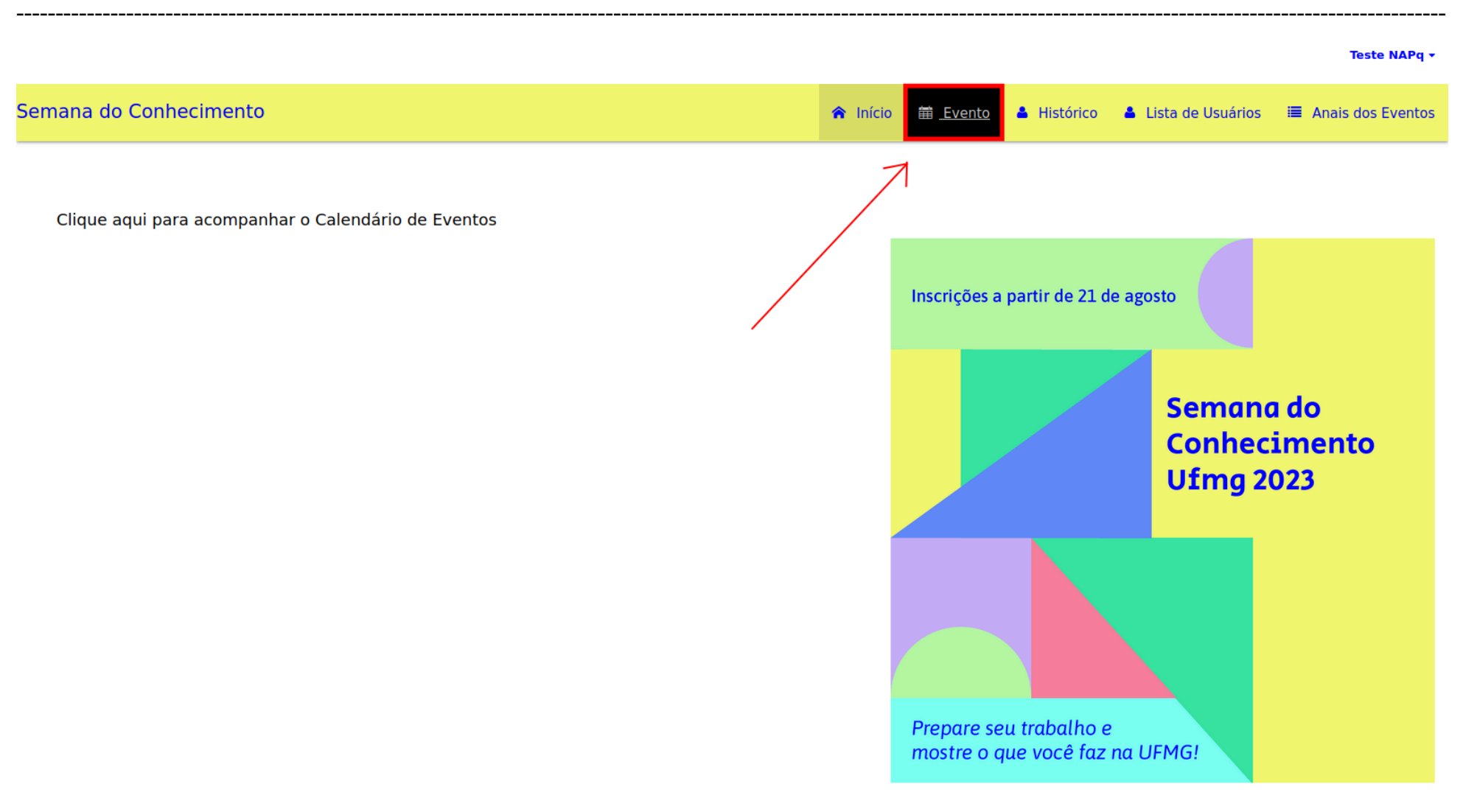

#### **2º Passo:** Clicar no botão "**Acessar**" (em destaque) no evento.

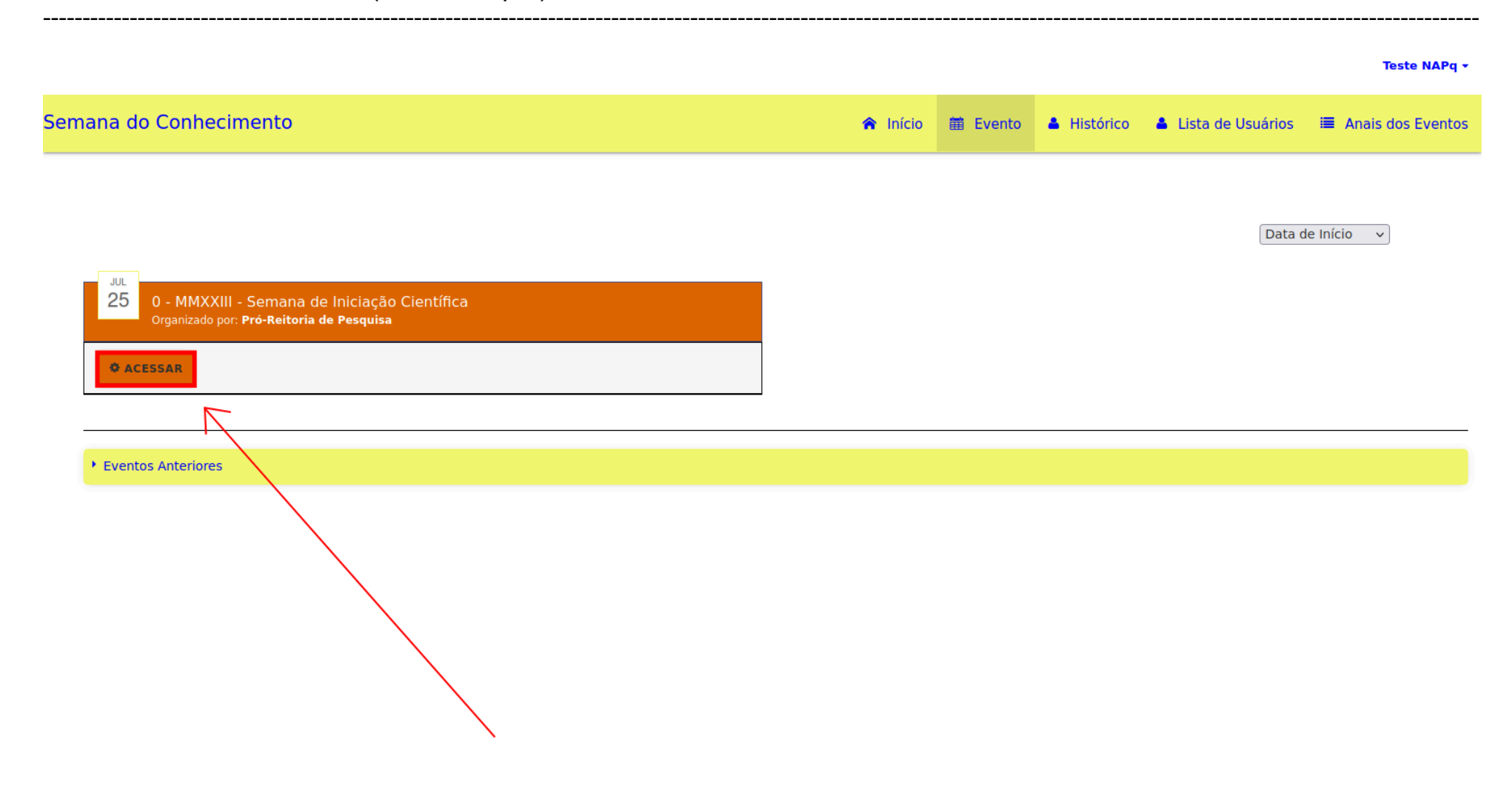

#### 3º Passo:

Clicar no evento que for avaliar, neste haverá a mensagem "Você é membro de comitê avaliador desse evento"

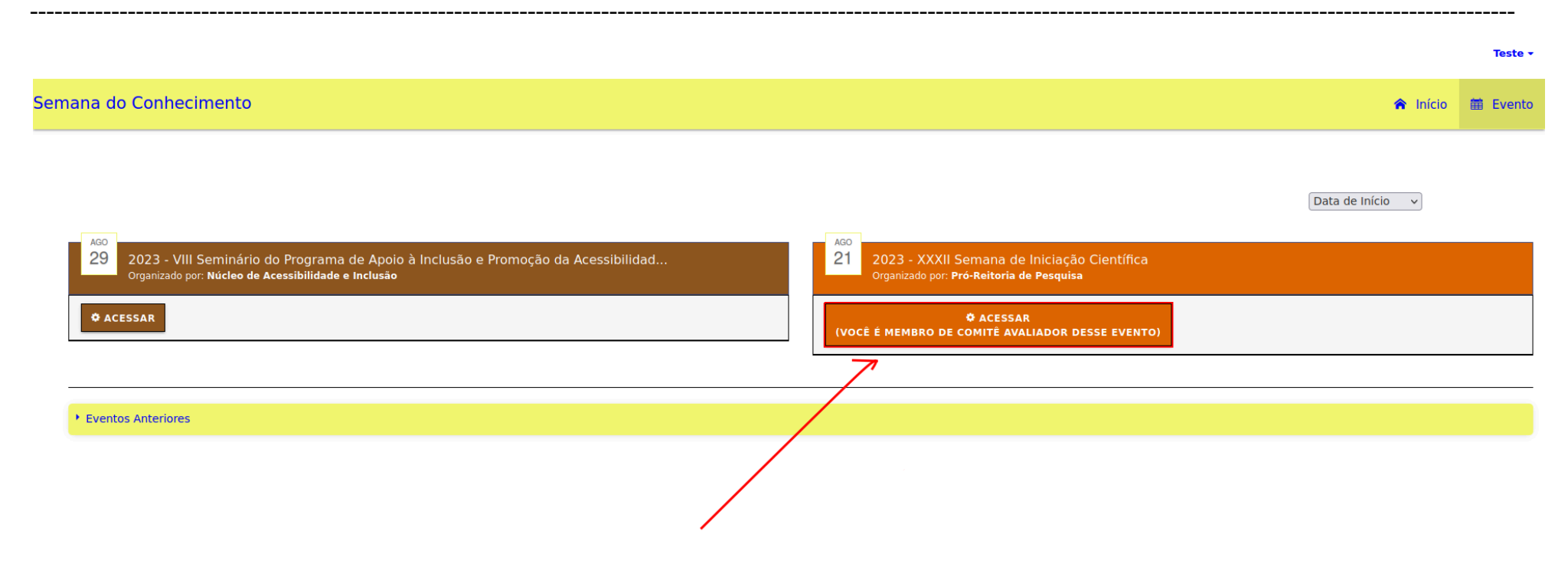

#### **4º Passo:** Acessar o Menu "Avaliar Resumos da Comissão" -> Avaliar Resumos

|                        |                                                                                                    |                                |              | Teste 🕶   |
|------------------------|----------------------------------------------------------------------------------------------------|--------------------------------|--------------|-----------|
| Semana do Conhecimento | ← Retornar aos eventos                                                                                                    | 🗮 Avaliar Resumos da Comissão  | 🔺 Inscrição  | 🖾 Contato |
|                        |                                                                                                    | 🛨 Avaliar Resumos              |              |           |
|                        |                                                                                                    |                                |              |           |
|                        | Página Inicial                                                                                                    |                                |              |           |
|                        | O texto abaixo é de responsabilidade do gestor do evento.                                                                                                    | $\sim$                         |              |           |
|                        |                                                                                                    |                                | $\mathbf{X}$ |           |
|                        | ORIENTACÕES GERAIS                                                                                                    |                                | $\sim$       |           |
|                        | INSCRIÇÕES de 21 de AGOSTO a 14 de SETEMBRO de 2023 (até 16 horas)                                                                                                    |                                | $\sim$       |           |
|                        | As orientações referentes à XXXII Semana de Iniciação Científica e XIII Seminário de Iniciação Científica Júnior estão disponivo<br>PRPq - Chamada Interna 11/2023 .                                                                                                    | eis no site da                 |              |           |
|                        | Estudantes de Iniciação Científica e Tecnológica, participantes de projetos vinculados aos programas relacionados abaixo, de<br>um resumo do trabalho, pôster digital e vídeo pitch:                                                                                                    | verão submeter                 |              |           |
|                        | - Edital 04/2022 - PIBIC/CNPQ, PROBIC/FAPEMIG, PIBIC-AF<br>- Edital 05/2022 - PIBITI/CNPQ<br>- Edital 07/2022 - PIBIC EM/CNPQ<br>- Edital 08/2022 - BIC ensino médio/ FAPEMIG.<br>- Programa de Iniciação Científica Voluntária de graduação e ensino médio - alunos que iniciaram a ICV no período de<br>01/04/2022 a 31/03/2023.                 |                                |              |           |
|                        | É permitida a submissão de somente um resumo por estudante de graduação ou ensino médio.                                                                                                    |                                |              |           |
|                        | Estudantes externos à UFMG poderão se inscrever somente se participantes de edital obrigatório.                                                                                                    |                                |              |           |
|                        | Caso mais de um estudante, participantes do mesmo projeto, se inscrevam, os resumos e pôsteres deverão <u>ser distintos</u> .                                                                                                    |                                |              |           |
|                        | Todo bolsista de iniciação científica deve, necessariamente, ser o autor principal do resumo.                                                                                                    |                                |              |           |
|                        | Somente o autor do trabalho poderá fazer a apresentação dele.                                                                                                    |                                |              |           |
|                        | A lista nominal dos estudantes que tiverem seus trabalhos pré-selecionados para apresentação ao Comitê Externo será divulg<br>da PRPq ( <u>www.ufmg.br/prpq</u> ), assim como as instruções e horários. A avaliação das apresentações que indicará os melhores t<br>cada grande área, será realizada pelo Comitê Externo à UFMG no dia 25/10/2023. | jada na página<br>:rabalhos de |              |           |
|                        | Em caso de dúvidas, entre em contato com o NAPq de sua unidade.                                                                                                    |                                |              |           |
|                        |                                                                                                    |                                |              |           |

\_\_\_\_\_

localhost/conhecimento/semana/102/avaliar

### **5º Passo:** Clicar no comissão que deseja avaliar

------

Teste 🕶

| Somana | do | Conhecimento |
|--------|----|--------------|
| Jemana | uu | connectmento |

| ← Retornar aos eventos | 🔳 Avaliar Resumos da Comissão | 🔺 Inscrição | 🖾 Contato |
|------------------------|-------------------------------|-------------|-----------|
|                        |                               |             |           |

|   | NOME DA COMISSÃO - | DIA DA APRESENTAÇÃO + | TURNO DA APRESENTAÇÃO * |
|---|--------------------|-----------------------|-------------------------|
| Π | COMISSÃO teste     | 18/09/2023            | Manhã                   |
|   |                    |                       |                         |

#### **6º Passo:** Clicar em "avaliar resumo" para ter acesso ao resumo

|                        |                                          |                               | Teste -               |
|------------------------|------------------------------------------|-------------------------------|-----------------------|
| Semana do Conhecimento | <ul> <li>Retornar aos eventos</li> </ul> | 🗮 Avaliar Resumos da Comissão | 🛓 Inscrição 🛛 Contato |
|                        |                                          |                               |                       |
| Avaliação Final        |                                          |                               |                       |
| 1 Inscrição            |                                          | Buscar E                      | Eventos Q             |
| EXPORTAR RESUMO        |                                          |                               |                       |
|                        | SF                                       | TUAÇÃO • OPERAÇÕES            |                       |
|                        |                                          | PENDENTE                      | AVALIAR RESUMO        |

\_\_\_\_\_

7º Passo:
 Serão exibidos as informações do resumo
 Responder a questão sobre o comparecimento do autor e os critérios de avaliação conforme o evento.
 Clique em "Avaliar"

\_\_\_\_\_

A Pesquisa já foi finalizada? • NÂO

Os vídeos inscritos poderão ser utilizados para exibição pública, a critério da UFMG. · Ciente.

A UFMG não assumirá responsabilidades por violações de direitos de propriedade intelectual eventualmente ocasionadas pelos vídeos produzidos pelos candidatos. No ato da inscrição, os autores dos vídeos se responsabilizam pela autoria e originalidade da proposta, bem como sobre os direitos de uso das imagens, sons, textos, softwares e quaisquer outros materiais e ferramentas protegidos por direito autoral, direito de uso de imagem ou patente, que venham a ser utilizados em seu desenvolvimento.•

Ciente.

Critérios de Avaliação

Avalie com notas de 0 a 10:

#### O(A) autor(a) compareceu a apresentação? •

O SIM O NÃO O FOI APRESENTADO POR ALGUÉM DIFERENTE DO AUTOR

| teste •   |  |  |
|-----------|--|--|
|           |  |  |
| teste 2 · |  |  |
|           |  |  |
|           |  |  |
|           |  |  |

AVALIA